# Entering Course Requests for Current or Future Middle School Students through the Parent/Student Portal

## Access the portal at: portal.capousd.org

Middle School parents will enter their student's course requests through their Parent Portal Accounts.

# Strano Capo is currently a 7<sup>th</sup> grader, enrolled at a middle school.

| ome | Stu    | dent In | fo A                  | ttendand          | e Gr    | ades    | Test   | Scor  | es     |         |         |           |          |        |        |           |                      | Char                  | ige Student  | Options | Logo |
|-----|--------|---------|-----------------------|-------------------|---------|---------|--------|-------|--------|---------|---------|-----------|----------|--------|--------|-----------|----------------------|-----------------------|--------------|---------|------|
|     |        |         |                       |                   |         |         |        |       |        | Stude   | nt Prof | ile       |          |        |        |           |                      |                       |              |         |      |
| St  | tuNum  | Last N  | iame F                | irst Nam          | e Middl | le Name | e Pern | n ID  | Num St | ate Stu | ID Sex  | Grd Age   | Birthdat | e Prog | Track  | Status    | CorrLng              | HmLng                 | LangFlu      |         |      |
|     | 10     | Capo    | S                     | Strano            |         |         | 74     | 13643 | 39     |         | м       | 7 12      | 7/1/2001 | I      |        | Active    | Spanish              | English               | English Only |         |      |
|     | Ethnie | city    | Rac                   | ce P              | ortal   | Conf    | I/5    | тк    | O/E    | User6   | LVL     | User      | 3 User   | ) Us   | er10   | User      | 11 U                 | Jser12                | User13       |         |      |
|     | N      |         | Filipi<br>Whi<br>Hawa | no<br>te<br>iiian | в       |         |        |       |        |         |         |           |          |        |        |           |                      |                       |              |         |      |
| Pa  | arent/ | Guardi  | an                    | Home P            | ione    | Mot     | her W  | ork - | Mary   | S F     | ather V | Vork - Jo | ohn S    | Paren  | t Emai |           | F                    | Residenc              |              |         |      |
| M   | eg/Joh | n Stran | 0                     | (949) 9           | 99-999  | 9       | (80    | 0) 22 | 2-2225 |         | (99     | 9) 777-   | 777      | -      |        | 76<br>Lag | Shorebre<br>una Nigu | eaker Dr<br>Jel, CA 9 | 2677-        |         |      |

From the Home screen, select Student Info, Course Requests Entry.

| 2012-2013 Control - Testing DB Secondary |               |                 |           |                                        |    |  |  |  |  |  |
|------------------------------------------|---------------|-----------------|-----------|----------------------------------------|----|--|--|--|--|--|
| 🛛 🧏 Home                                 | Student Info  | Attendan        | ce Grades | Test Scores                            |    |  |  |  |  |  |
|                                          | Profile       |                 |           | Welcome to the Student Portal for Test |    |  |  |  |  |  |
|                                          | Demographics  |                 |           |                                        |    |  |  |  |  |  |
|                                          | Classes       |                 |           | Most Recent Test Re                    | su |  |  |  |  |  |
| 🗄 Add New E                              | Course Reques | its<br>ts Entry | : Day 🗸   | Test<br><u>CAHSEE</u>                  |    |  |  |  |  |  |
|                                          | Course keques | co-cinci y      |           | Math                                   |    |  |  |  |  |  |

Any current course requests will be listed on the left. All Middle School courses show as Electives. (The Subject Areas refer to High School Courses.)

#### To choose electives, go the Filter Courses

In the **Sbj Area:** *Show All Courses* then click **Search**.

|                       | Domograp     | hice         | Course Requests |                                    |                      |        |        |         |          |                 |              |              |  |  |
|-----------------------|--------------|--------------|-----------------|------------------------------------|----------------------|--------|--------|---------|----------|-----------------|--------------|--------------|--|--|
| StuNum Las            | Contacto     | liics        | Middle Name     | Perm ID Num                        | Sex                  | Grd    | Age    | Prog    | Track    | AttProg1        | AttProg2     | HmLng        |  |  |
| 10 Cap                | Contacts     |              |                 | 7436439                            | м                    | 7      | 12     | Ι       |          |                 |              | English      |  |  |
| Parent/Guardi         |              | mation       | ome Phone       | Mot                                | her Wo               | rk - M | lary S |         |          |                 | Father Worl  | k - John S   |  |  |
| Meg/John Stran        | John Strand  |              | 49) 999-9999    | (999) 777-777 (999) (800) 222-2225 |                      |        |        |         |          |                 |              |              |  |  |
|                       | Course Red   | luests       | All Cours       | e Requests must b                  | e <mark>appro</mark> | ved b  | y app  | ropriat | e school | personnel.      |              |              |  |  |
| View Course Re        | Course Red   | Juests Entry |                 |                                    |                      |        | Sche   | eduling | for grad | le: 8           |              |              |  |  |
| Subject Area          | Activities   |              | est i           | Alternate Request                  |                      | _      |        |         | Filter C | ourses          |              |              |  |  |
| American Gove         | rn           |              |                 |                                    | Name or              | Nbr:   |        |         | St       | oj Area: Show A | dl Courses 🗸 | Search       |  |  |
| Biological Scier      | nce          |              |                 |                                    |                      |        |        |         |          |                 |              |              |  |  |
| Physical Science      |              |              |                 |                                    |                      |        |        |         |          |                 |              |              |  |  |
| English               |              |              |                 |                                    |                      |        |        |         |          |                 |              |              |  |  |
| Economics             |              |              |                 |                                    |                      |        |        |         |          |                 |              |              |  |  |
| World History/0       |              |              |                 |                                    |                      |        |        |         |          |                 |              |              |  |  |
| US History            |              |              |                 |                                    |                      |        |        |         |          |                 |              |              |  |  |
| Geography             |              |              |                 |                                    |                      |        |        |         |          |                 |              |              |  |  |
| Fine Arts/Wld L       | ang          |              |                 |                                    |                      |        |        |         |          |                 |              |              |  |  |
| Mathematics           |              |              |                 |                                    |                      |        |        |         |          |                 |              |              |  |  |
| Algebra               |              |              |                 |                                    |                      |        |        |         |          |                 |              |              |  |  |
| Physical Educa        |              |              |                 |                                    |                      |        |        |         |          |                 |              |              |  |  |
| College & Care        |              |              |                 |                                    |                      |        |        |         |          |                 |              |              |  |  |
| Health                |              |              |                 |                                    |                      |        |        |         |          |                 |              |              |  |  |
|                       |              | 🕕 Soc Sci    | 3 (7941)        |                                    |                      |        |        |         |          |                 |              |              |  |  |
| 1 Englis              |              |              | (8483)          |                                    |                      |        |        |         |          |                 |              |              |  |  |
| Electives             |              | 1 Math 8 (8  | 1823)           |                                    |                      |        |        |         |          |                 |              |              |  |  |
|                       |              | DE 8 (94     | 5 (8853)<br>13) |                                    |                      |        |        |         |          |                 |              |              |  |  |
|                       |              |              | ,               |                                    |                      |        |        |         |          |                 |              |              |  |  |
| ries.net Portal Versi | on 5.14.2.28 |              |                 |                                    |                      |        |        |         |          |                 | Copy         | right © 2014 |  |  |

Courses to choose from will display on the right.

### Click on a course to add your request.

| 1 |                          |                                                                                                    |                     |                                                   |                              |                                            |  |  |  |  |  |
|---|--------------------------|----------------------------------------------------------------------------------------------------|---------------------|---------------------------------------------------|------------------------------|--------------------------------------------|--|--|--|--|--|
|   | View Course Request Data | aile                                                                                                    | All Course Requests | must be approved by appropriate school personnel. |                              |                                            |  |  |  |  |  |
| - | view Course Request Deta | 3115                                                                                                    |                     | Scheduning for grade: 8                           |                              |                                            |  |  |  |  |  |
| Į | Subject Area             | Primary Request                                                                                                    | Alternate Request   |                                                   | Filter Courses               |                                            |  |  |  |  |  |
| I | American Govern          |                                                                                                    |                     | Name or Nbr:                                      | Sbj Area: Show All Cou       | rses 🗸 Search <u>Remove Filter</u>         |  |  |  |  |  |
| I | Biological Science       |                                                                                                    |                     | Click                                             | k A Course To Request or 🚺   | ) for Info                                 |  |  |  |  |  |
|   | Physical Science         |                                                                                                    |                     | ① <u>0 PD Request (7976)</u>                      | Band Advanced (6862)         | ① Office Aide (9143)                       |  |  |  |  |  |
|   | English                  |                                                                                                    |                     | (1) <u>Art (8233)</u>                             | (1) Chorus 7/8 (8131)        | (1) Orchestra Adv (6311)                   |  |  |  |  |  |
|   |                          |                                                                                                    |                     | () Art Advanced (4171)                            | Computer Appl (1141)         | (1) Peer Tutor (2962)                      |  |  |  |  |  |
| I | World History/Geo        |                                                                                                    |                     | A + M- E- (0004)                                  | @ Deeme A du (2014)          | @ O                                        |  |  |  |  |  |
| I | US History               |                                                                                                    |                     | Art Wedia (6261)                                  | Urama Adv (364 I)            | 5panish 1 (P) (6123)                       |  |  |  |  |  |
|   | Geography                |                                                                                                    |                     | Arts/Crafts (6841)                                | (1) Drama Intro (6252)       | <ol> <li>Tech Processes (1913)</li> </ol>  |  |  |  |  |  |
|   | Fine Arts/Wld Lang       |                                                                                                    |                     | (1) AVID Grade 8 (5448)                           | 1953) Home Art Skills (1953) | <ol> <li>VideoProduction (2352)</li> </ol> |  |  |  |  |  |
| I | Mathematics              |                                                                                                    |                     |                                                   |                              |                                            |  |  |  |  |  |
| I | Algebra                  |                                                                                                    |                     |                                                   |                              |                                            |  |  |  |  |  |
| I | Physical Education       |                                                                                                    |                     |                                                   |                              |                                            |  |  |  |  |  |
| I | College & Career         |                                                                                                    |                     |                                                   |                              |                                            |  |  |  |  |  |
| I | Health                   |                                                                                                    |                     |                                                   |                              |                                            |  |  |  |  |  |
|   | Electives                | <ul> <li>Soc Sci 8 (7941)</li> <li>English 8 (8483)</li> <li>Math 8 (8823)</li> <li>Science 8 (8853)</li> <li>PE 8 (9443)</li> </ul> |                     |                                                   |                              |                                            |  |  |  |  |  |

1

### Select the "i", to get more information on the course.

| Art Media (8281)                                                                                                    | ×    |
|----------------------------------------------------------------------------------------------------|------|
| Subject Area #1: Electives                                                                                                    |      |
| Type: Academic Course                                                                                                    |      |
| UC Area: None                                                                                                    |      |
| CSU Area: None                                                                                                    |      |
| Please refer to your school's<br>Curriculum Guide for full course<br>description and any pre-requisites.<br>Most can be found on your school's<br>website. | < >  |
| Requ                                                                                                    | Jest |

The course will be added to your requests.

.

| View Course Request Deta | ails                                                                                                    | All Course Requests must be approved by appropriate school personnel.<br>Scheduling for grade: 8 |                               |                                        |                                    |  |  |  |
|--------------------------|----------------------------------------------------------------------------------------------------|--------------------------------------------------------------------------------------------------|-------------------------------|----------------------------------------|------------------------------------|--|--|--|
| Subject Area             | Primary Request                                                                                                    | Alternate Request                                                                                | Filter Courses                |                                        |                                    |  |  |  |
| American Govern          |                                                                                                    |                                                                                                  | Name or Nbr:                  | Sbj Area: Show All Cou                 | rses 🗸 Search <u>Remove Filter</u> |  |  |  |
| Biological Science       |                                                                                                    |                                                                                                  | Click                         | A Course To Request or 🕕               | for Info                           |  |  |  |
| Physical Science         |                                                                                                    |                                                                                                  | (1) 0 PD Request (7976)       | Band Advanced (6862)                   | Office Aide (9143)                 |  |  |  |
| English                  |                                                                                                    |                                                                                                  | (1) <u>Art (8233)</u>         | (1) Chorus 7/8 (8131)                  | (1) Orchestra Adv (6311)           |  |  |  |
| Economics                |                                                                                                    |                                                                                                  | (1) Art Advanced (4171)       | Computer Appl (1141)                   | (1) Peer Tutor (2962)              |  |  |  |
| World History/Geo        |                                                                                                    |                                                                                                  | Art Madia (9991)              | @ Drama Arti (2944)                    |                                    |  |  |  |
| US History               |                                                                                                    |                                                                                                  |                               | Urama Adv (3841)                       | U Spanish I (P) (6123)             |  |  |  |
| Geography                |                                                                                                    |                                                                                                  | (1) <u>Arts/Crafts (6841)</u> | <ol> <li>Drama Intro (6252)</li> </ol> | Tech Processes (1913)              |  |  |  |
| Fine Arts/Wld Lang       |                                                                                                    |                                                                                                  | (1) AVID Grade 8 (5448)       | 1953) Home Art Skills                  | (1) VideoProduction (2352)         |  |  |  |
| Mathematics              |                                                                                                    |                                                                                                  |                               |                                        |                                    |  |  |  |
| Algebra                  |                                                                                                    |                                                                                                  |                               |                                        |                                    |  |  |  |
| Physical Education       |                                                                                                    |                                                                                                  |                               |                                        |                                    |  |  |  |
| College & Career         |                                                                                                    |                                                                                                  |                               |                                        |                                    |  |  |  |
| Health                   |                                                                                                    |                                                                                                  |                               |                                        |                                    |  |  |  |
| Electives                | <ul> <li>Soc Sci 8 (7941)</li> <li>English 8 (8483)</li> <li>Math 8 (8823)</li> <li>Science 8 (8853)</li> <li>PE-8 (9443)</li> <li>Art Media (8281)</li> </ul> | Add Alternate                                                                                    |                               |                                        |                                    |  |  |  |

Repeat the process for each course you need to request. If you need to delete a course select the RED "X" to remove the course request. 7<sup>th</sup> and 8<sup>th</sup> graders need to choose 1 elective and 1 alternate. 8<sup>th</sup> graders requesting a zero period must choose 2 electives and 1 alternate.

Please contact your school's guidance office for any questions regarding courses and the date range in which you are allowed to add/change your course requests.